# > □ ブロセッサ > □ ブロセッサ > □ パート (COM と LPT) □ IC-705 Serial Port A (CI-V) (COM4) □ IC-705 Serial Port B (COM5) □ Intel(R) Active Management Technology - SOL (COM3) > ■ ほかのデバイス > ■ マウスとそのほかのポインティング デバイス

# 1.デバイスマネージャCOMポート設定

### 🥏 設定

? ×

| →般(I) 無線機(R) オーディオ(u) T×マクロ(M) レポ                                                                                                    | ート(g) 周波数 色 詳細                                             |                                                                            |
|----------------------------------------------------------------------------------------------------|------------------------------------------------------------|----------------------------------------------------------------------------|
| 無線機: Icom IC-705                                                                                                    | ~                                                          | ポーリング間隔: 1 s 🚦                                                             |
| CAT制御<br>シリアルボート: COM4<br>シリアルボートパラメーター<br>ボーレート: 115200<br>データビット                                                                         |                                                            |                                                                            |
| ストップビット<br>〇 デフォルト                                                                                                    | モード<br>○指定なし ● USB<br>スプリット                                | O Data/Pkt                                                                 |
| <ul> <li>○ デフォルト</li> <li>○ なし(N)</li> <li>○ XON/XOFF</li> <li>● ハードウェア(H)</li> <li>制御信号を強制設定</li> <li>DTR: High </li> <li>RTS:</li> </ul> | <ul> <li>● 推定なし</li> <li>● 無線機</li> <li>CATをテスト</li> </ul> | <ul> <li>         ・一 擬似スプリット     </li> <li>         PTTテスト     </li> </ul> |
|                                                                                                    |                                                            |                                                                            |

| 環境設定                     | ×                              |
|--------------------------|--------------------------------|
| 設定1   設定2   設定3 設定4   設  | 定5   キー割当   プルダウン   設定6        |
| ┌ICOM CI-V接続1────        | ┌PCの時刻校正 17:19:54―――           |
| ☑ リグと接続 COM 5 €          | 17 🕏 時 19 🕏 分 槌 🍨 適用           |
| ボーレート 9600bps 🔹          | -<br>-<br>-<br>リグのモード取得等       |
|                          | C A1A, A3E, J3E, F1B, F3E      |
| _JST-245                 | ⊙ CW, AM, SSB, FSK, FM         |
| □ リグと接続 COM 1 🍨          | ○ モードは取得しない                    |
|                          | F1B, FSK= FSK                  |
| ☑ JPEG画像のヒット <u>リネーム</u> | □ モード情報はリグに送らない                |
| ▼ HAMLOG E-Mail QSLのヒット  | 確定後はリグから取得しない                  |
| □ コール・テキストのヒット           |                                |
| □ ↑新規作成する                | ☑ メインウインドウ上の前回QSOを表示           |
| □ JCC/Gコードでテキスト表示        | 🖻 バンド・モード別状況表示                 |
| ▶ 1行おきに色を付ける ←色          | COM <b>ノ</b> OK <b>メ</b> キャンセル |

### 3.HAMLOG設定4

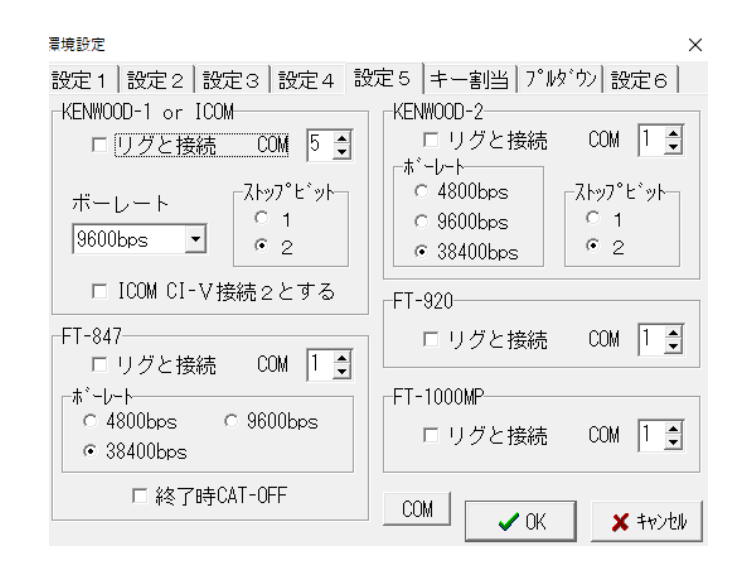

4.HAMLOG設定5 (リグと接続にチェックを入れるとCOMポート重複のエラーが出ます)

| 入力環境設定(LOG-[А                | [] IC-705 )   |                |  |  |
|------------------------------|---------------|----------------|--|--|
| ログ入力設定 [リク                   | 接続設定          |                |  |  |
| ◎ ICOM CI-V接続                | 1             |                |  |  |
| ○ ICOM CI-V接続                | 100Mリクアト<br>2 | ·レス(16)進数)  A4 |  |  |
| ○ KENWOOD-1                  | ⊂ KENWOOD-2   | □ FT-2000/9000 |  |  |
| ○ FT-847                     | ○ FT-920      | ○ FT-1000MP    |  |  |
| O JST-245                    |               | ○ 非使用          |  |  |
| タイマー・コマン                     | ⊦: 0 🛓        | 全桁を取得          |  |  |
| リグ識別メモ: IC-705               |               |                |  |  |
| トランスバータ周波数補正: 0 🍨 MHz 🗆 広張機能 |               |                |  |  |
| <b>×</b> \$#>\tr\            | 同じ内容で設定       | ✓ 0K           |  |  |

## 5.入力環境設定

### 【IC-705側設定】

外部端子設定→CI-V CI-Vアドレス:A4h CI-Vトランシーブ:ON CI-V USBエコーバック:OFF

2.WSJT-X設定(これで動作・HAMLOGへ周波 数・FT8表示反映され通信できています。)  $\times$